## Notice DAC/N-34/2021-22, dated 09.07.2021

Students willing to pay Casual Fees need to apply for paying Casual fees through online mode from the college website within 9<sup>th</sup> to 12<sup>th</sup> July, 2021.

College will approve the application after due scrutiny. Students will be able to pay casual fee only after approval within 12<sup>th</sup> July, 2021.

Please follow the below mentioned steps to apply for Casual Fee payment:

| Step 1 | Log on to college website www.dacollege.org                                   |
|--------|-------------------------------------------------------------------------------|
| Step 2 | Click on 'Online Admission                                                    |
| Step 3 | Click on 'Casual Admission-UG'                                                |
| Step 4 | Enter CU Registration No.                                                     |
| Step 5 | Press 'Search' button (your date/information will appear on the screen)       |
| Step 6 | Select Course Combination, Subject or Paper for which you want pay Casual Fee |
| Step 7 | Click on 'Apply' button                                                       |
| Step 8 | Take a print out (optional)                                                   |

Principal Dinabandhu Andrews College